# Registrer foreningens/landsforeningens landsmøtedelegasjon på medlemsnett

#### Landsmøtedelegasjon

Foreninger og landsforeninger kan sende representanter til NTLs landsmøte i november 2022. Hvor mange representanter hvert organisasjonsledd kan sende står i representasjonsnøkkelen, som ligger her: <u>https://www.ntl.no/landsm/artikkel/211978</u>

I tillegg til representantene kan man melde inn et like høyt antall vararepresentanter i prioritert rekkefølge. Representantene og vararepresentantene utgjør til sammen organisasjonsleddets landsmøtedelegasjon.

### Når skal delegasjonen registreres?

En oppnevnt fullmaktskomité skal kontrollere at alle i delegasjonen er valgbare. Derfor skal delegasjonen meldes inn til forbundet innen 3. oktober 2022. Dette skal skje ved å registrere representanter og vararepresentanter på medlemsnett. Her kan du lese mer om hvordan du gjør det.

### Hvem kan registrere delegasjonen

Registreringen foregår på samme måte som man registrerer styreverv i organisasjonsleddet, og det er de samme som til daglig har tilgang til å registrere styreverv som også kan registrere inn landsmøtedelegasjonen, det vil si den som er registrert som leder, kasserer eller med den administrative rollen Adm.medlemsopplysninger.

### Hvordan registrere delegasjonen?

Logg inn på medlemsnett og gå videre til organisasjonsleddets side ved å ekspandere seksjonen For tillitsvalgte og velge Selvbetjening, deretter Organisasjonsleddets selvbetjeningsside. I seksjonen Komiteer vil foreninger og landsforeninger i perioden august til november finne landsmøtedelegasjonen i tillegg til styret, som vanligvis er den eneste komiteen i seksjonen:

| Komiteer            |                                  |            | Søk |
|---------------------|----------------------------------|------------|-----|
| Komitetype          | Komite                           | Fra dato   |     |
| Landsmøtedelegasjon | Landsmøtedelegasjon 2022 NTL NAV | 01.08.2022 | Q   |
| Forening            | Styret NTL NAV                   | 01.01.1995 | Q   |

Åpne landsmøtedelegasjonen. For å registrere inn representanter og vararepresentanter, trykk på plusstegnet, som indikerer nytt verv. Dette er likt som ved registrering av styreverv.

| Min si                                                         | de Medlemsservice Kursadminis    | trasion |            |              | NTL NAV <del>▼</del> | Berge Hallvard <del>-</del> |
|----------------------------------------------------------------|----------------------------------|---------|------------|--------------|----------------------|-----------------------------|
|                                                                | Komiteverv                       |         |            |              |                      |                             |
| Medlemsservice / Komit                                         | Navn 🜟                           | Q       | Fra dato 🜲 |              |                      | Hjelp                       |
| Ferdig med å oppdatere styre<br>seksjonen Bedrifter på forside | Verv *                           | ~       | Ønsker     |              | eidsstedet via       | I                           |
| Komite                                                         |                                  |         |            | Avbryt Lagre |                      |                             |
| Komitetype                                                     | canaomotoaciogaojon              |         | i la dato  | 01.00.2022   |                      |                             |
| Komite                                                         | Landsmøtedelegasjon 2022 NTL NAV |         | Til dato   |              |                      |                             |
| Verv                                                           |                                  |         |            |              |                      | ₹• +                        |
| Medlemsvalgt epost                                             |                                  |         |            |              |                      |                             |

Søk fram rett person ved å skrive inn en del av vedkommendes navn i Navn-feltet og trykk på forstørrelsesglass-ikonet.

| Min sid                      | Medlemsservice Kursadministrasion |                      |         |        | NTL NAV - B | erge Hallvard <del>-</del> |                |       |
|------------------------------|-----------------------------------|----------------------|---------|--------|-------------|----------------------------|----------------|-------|
|                              | Komiteverv                        |                      |         |        |             |                            |                |       |
| Medlemsservice / Komit       | Navn 🌲                            | Personsøk            |         |        |             | _                          |                |       |
| Ferdig med å oppdatere styre | Verv 🜟                            |                      | yanni   |        |             |                            | eidsstedet via |       |
| seksjonen beumter på forside |                                   | Navn                 | ld      | Postnr | Sted        | What Lagro                 |                |       |
| Komite                       |                                   | Jan Rune Yanni Vikan | 7585376 | 0650   | OSLO        | Avbryt Lagre               |                |       |
| Komitetype                   | силазниясясяедазу                 |                      |         | Avbryt | Søk         | HUGLER                     |                |       |
| Komite L                     |                                   | n 2022 NTL NAV       |         | liT    | dato        |                            |                |       |
| Verv                         |                                   |                      |         |        |             |                            |                | ▼ - + |
| Medlemsvalgt epost           |                                   |                      |         |        |             |                            |                |       |

Trykk på navnet til rett person slik at personen tas med tilbake til vervregistreringsvinduet. Det nytter altså ikke å bare skrive inn navnet i Navn-feltet og gå videre, man må søke fram rett person og velge den.

I feltet Verv velger du om personen skal være representant eller vararepresentant, og hvilket nummer blant varaene den skal ha.

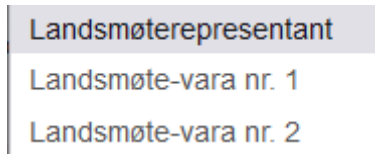

Hvis du planlegger å registrere flere varaer enn det lista tar høyde for, ta kontakt med forbundskontoret v/ Bente Næss Holt på <u>bnh@ntl.no</u>

I fradato-feltet skal du legge inn dagen for representantskapsmøtet, styremøtet eller årsmøtet som valgte delegasjonen. Varsel-avhukingen er ikke relevant for landsmøtedelegasjonsvervene.

# Protokoll fra valget

I tillegg til å registrere inn delegasjonen skal du sende inn protokollen fra møtet der delegasjonen ble valgt. I mange tilfeller er denne allerede rapportert inn til forbundet i forbindelse med den årlige årsmøterapporteringen, men du skal uansett sørge for at forbundet har tilgang til protokollen.

# Endringer i delegasjonen?

Endringer kan foretas fram til fristens utløp 3. oktober. Etter denne datoen må eventuelle endringer meldes separat til forbundet på e-post til <u>bnh@ntl.no</u>. Skriftlig melding om eventuelle forfall må meldes forbundet så snart som mulig og undertegnes **personlig** av vedkommende representant.